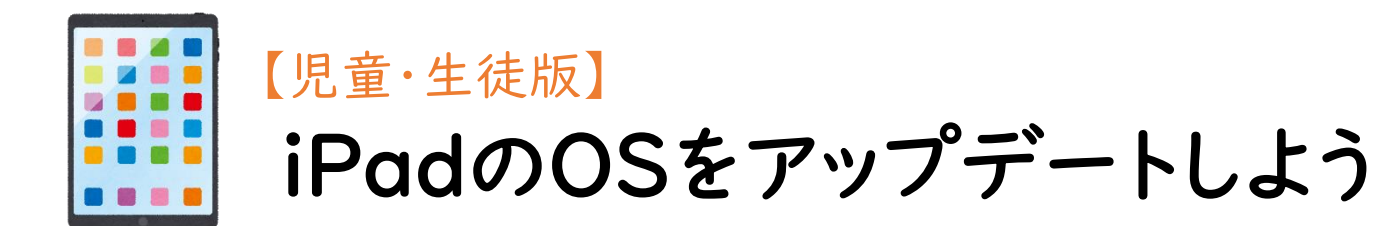

自宅でアップデートをする場合は、おうちの人と一緒におこないましょう。

- I.新しいOSをダウンロードする
- 2. 新しいOSをインストールする

3. iPadのホーム画面を開いて状態を確認する

4. アップデートがうまくいかない時は・・・

## 新しいOSをダウンロードする

ダウンロードには、20~30分くらい時間がかかります。ダウンロード中、iPadは使用できます。

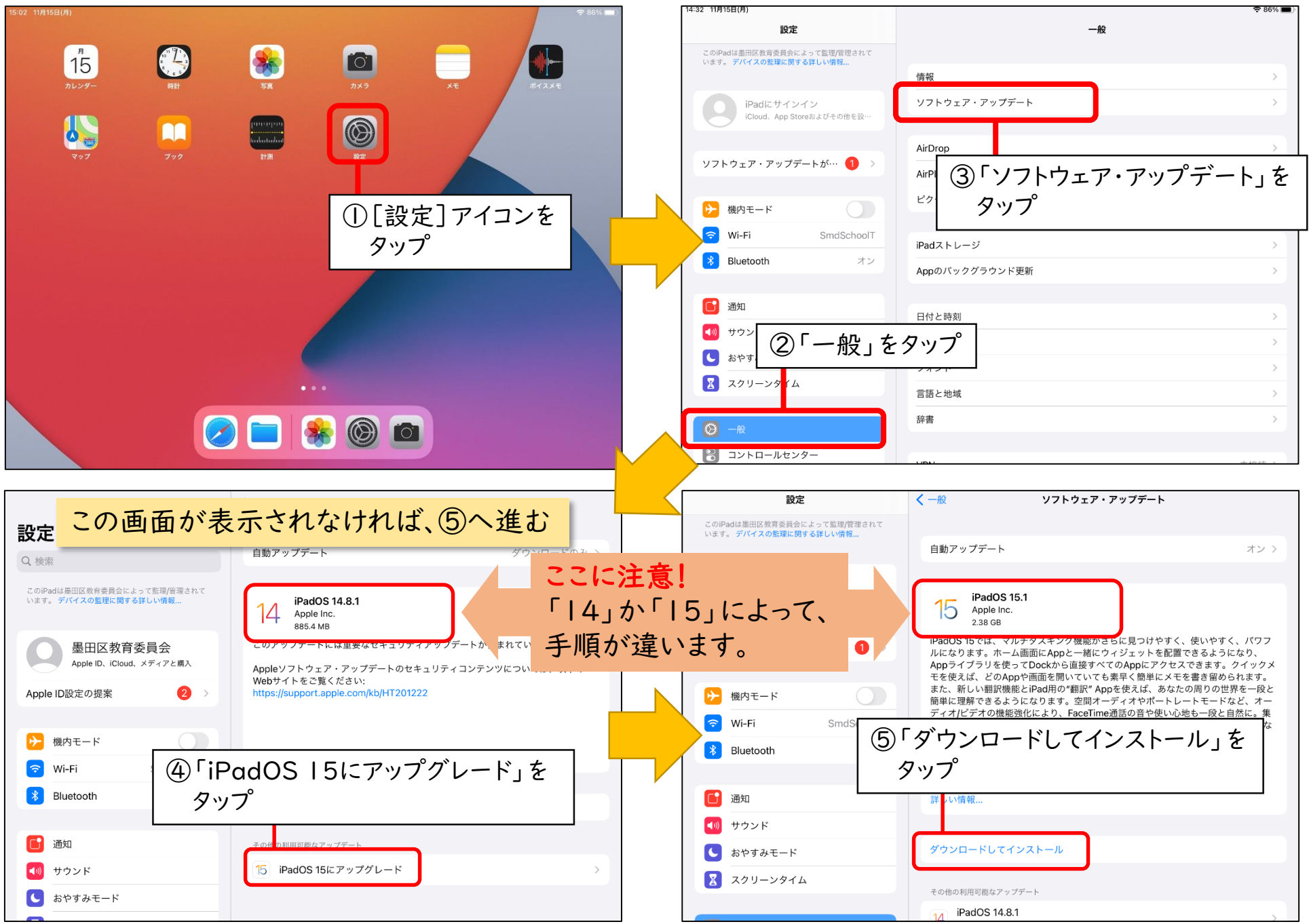

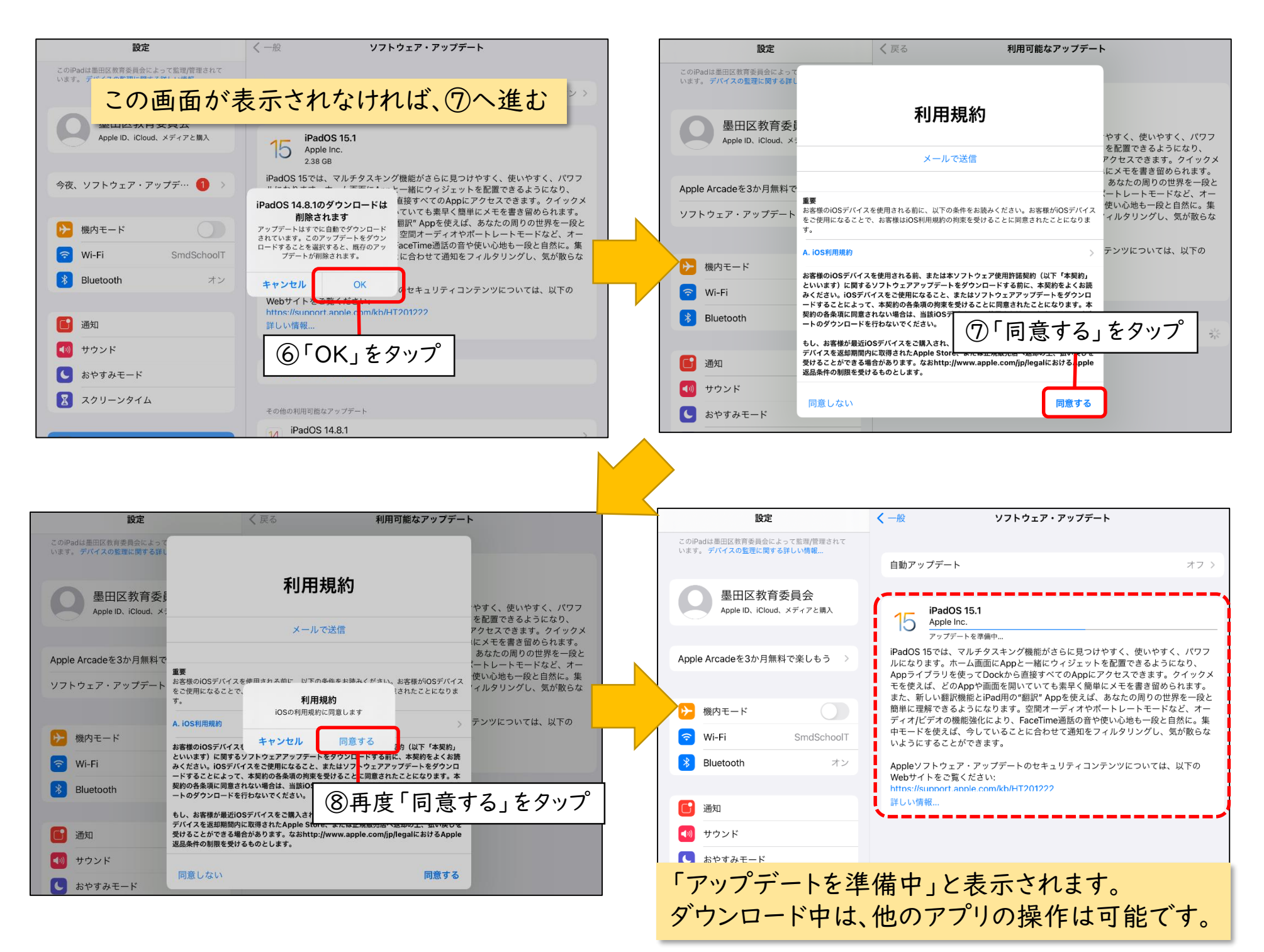

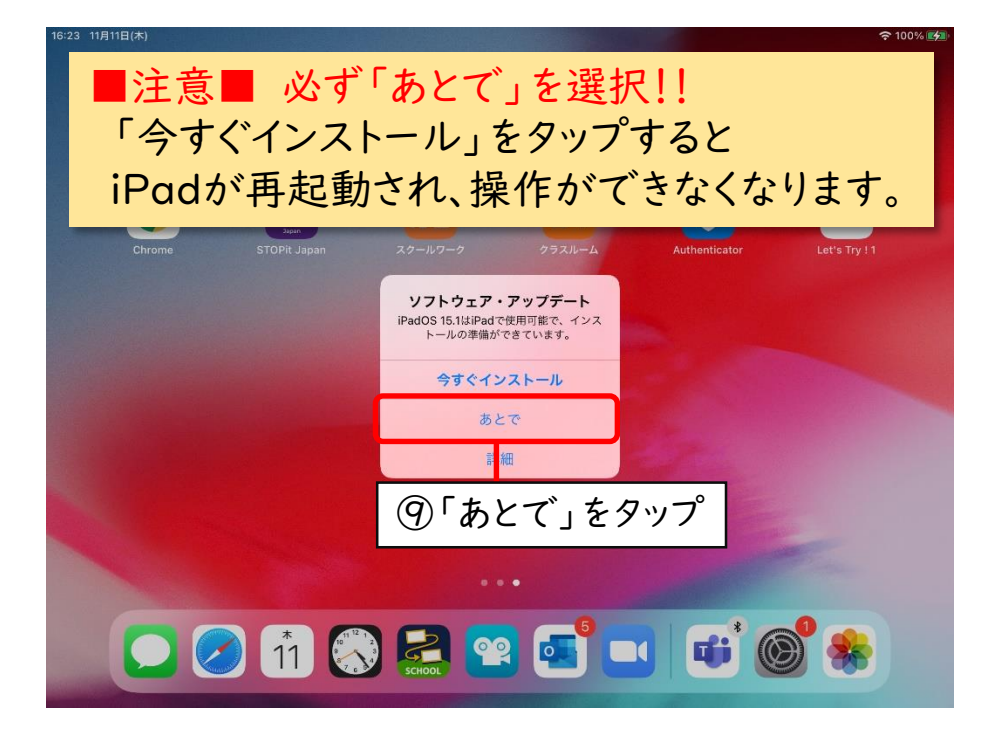

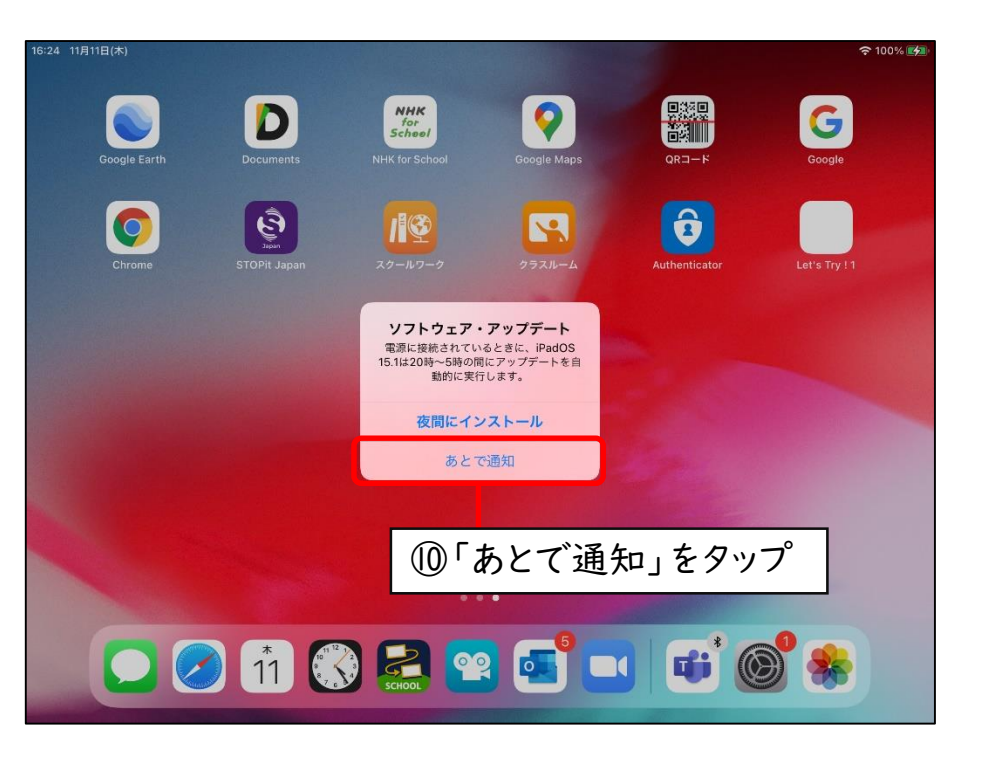

## 2 新しいOSをインストールする

#### インストール中は、iPadが、10~15分程度使えなくなります。使用中のアプリは終了しましょう。

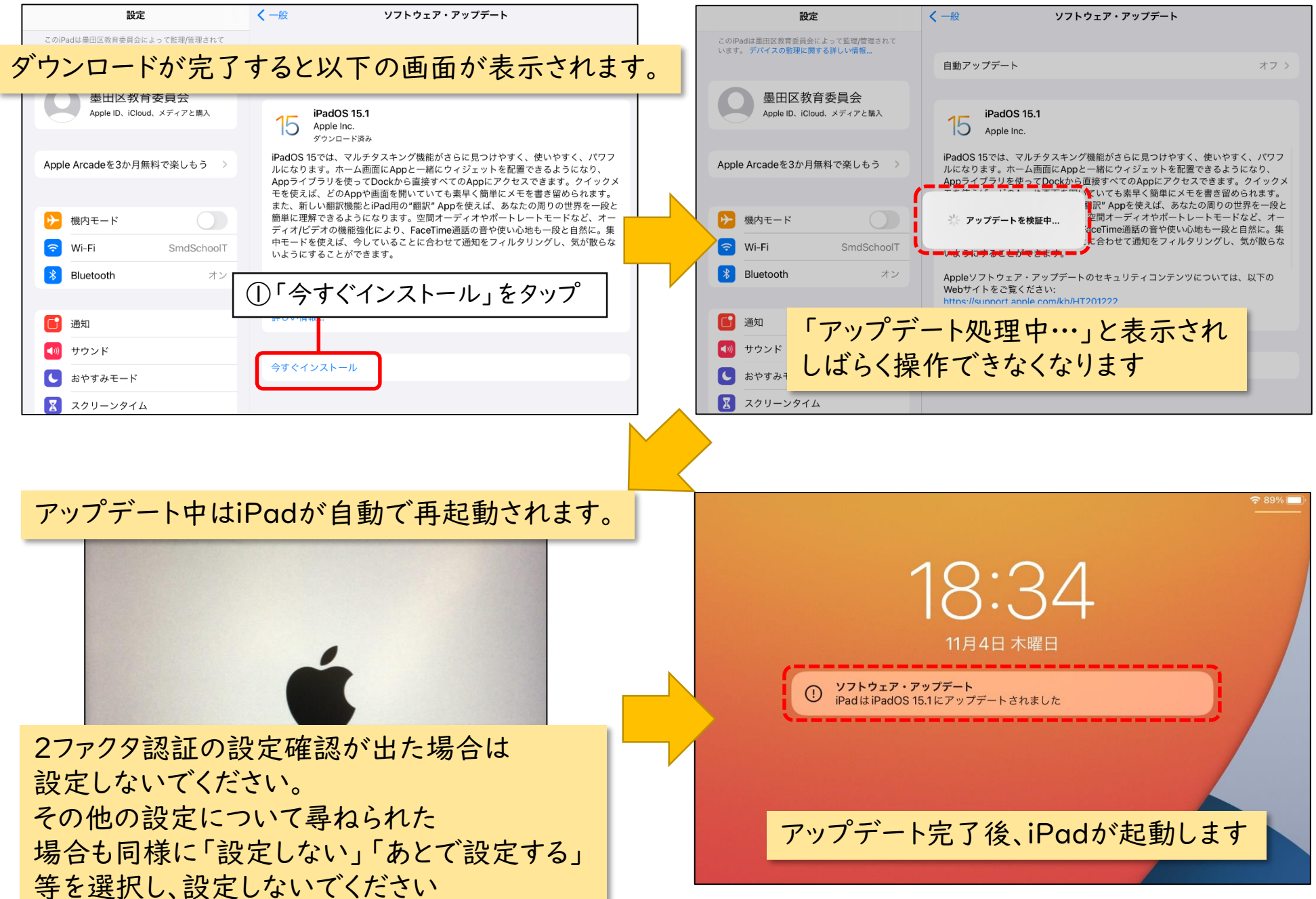

# 3 iPadのホーム画面を開いて状態を確認する

新しいOSになっているか確認します。

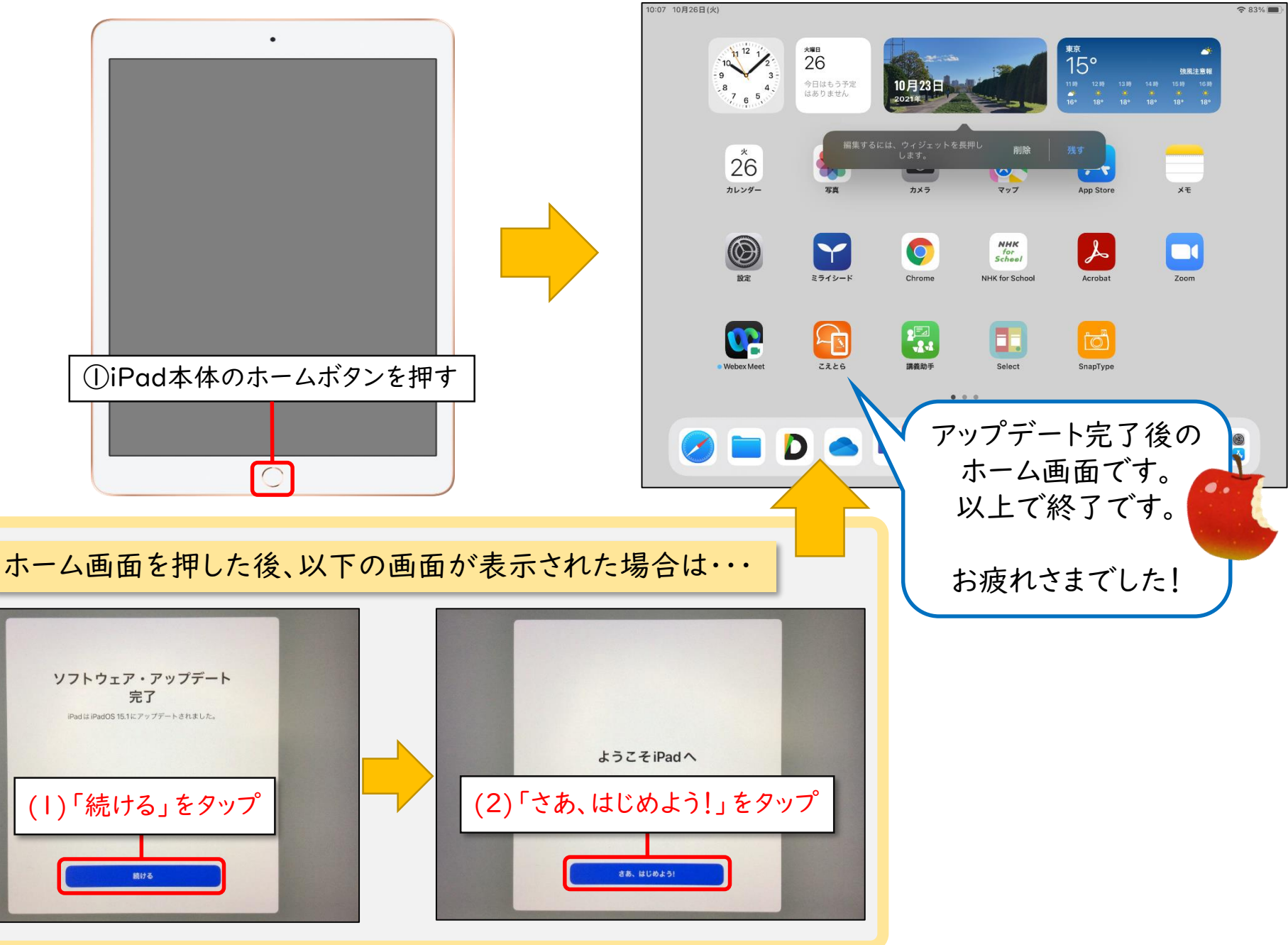

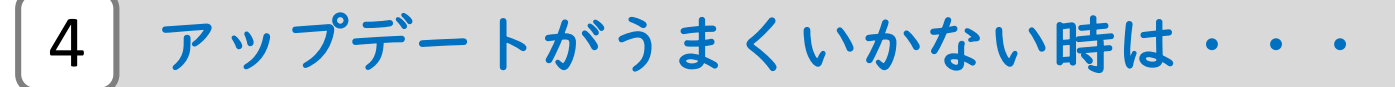

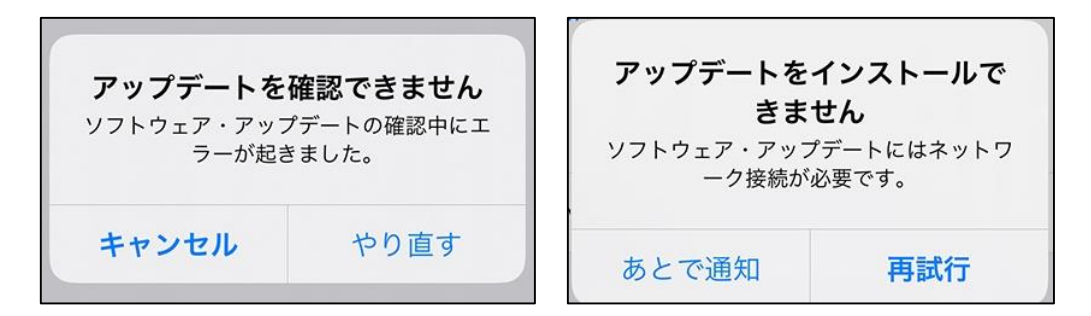

上記のようなエラーが表示されて、アップデートができなかった場合は、

以下を確認して、<P.2>1.新しいOSをダウンロードする からやり直してください。

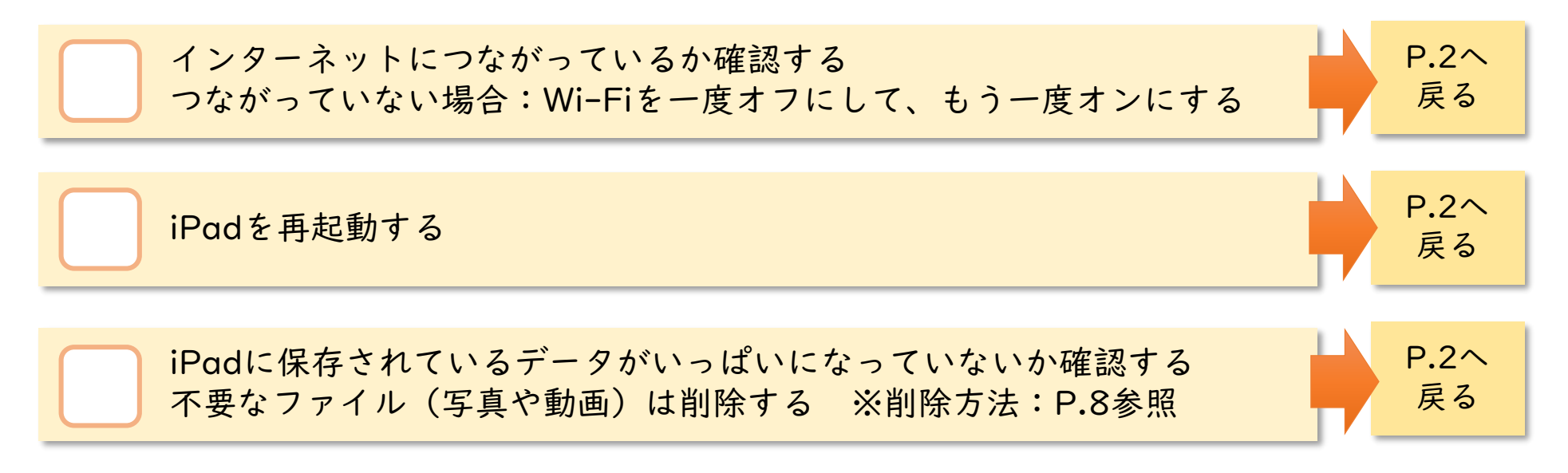

上記を全部行ってもうまくいかない場合は、先生に相談してください。

### 参考:不要なファイルを削除する方法

写真アプリやファイルアプリを開いて、<u>使わない・いらないデータを削除します</u>。 削除するだけでは消えないので、**[最近削除した項目]**からも削除します。

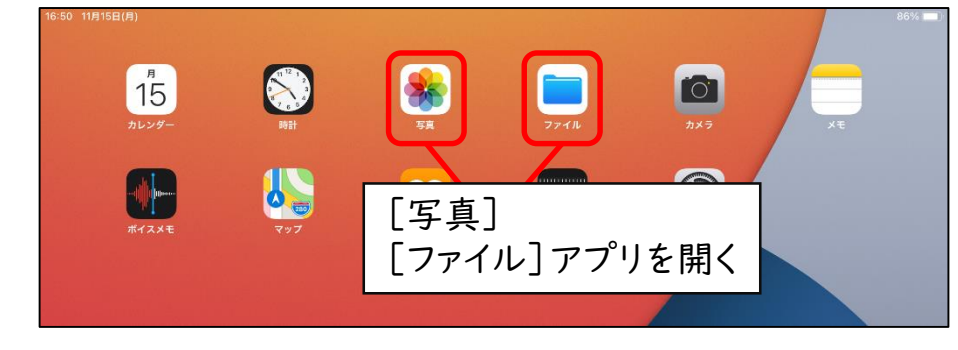

ただし、データは完全に消えてしまい、 <u>復元することはできません</u>ので、 本当に消してよいデータか、 確認してから、削除しましょう。

写真 アプリのデータ削除(不要な写真・動画の削除を行った後の手順)

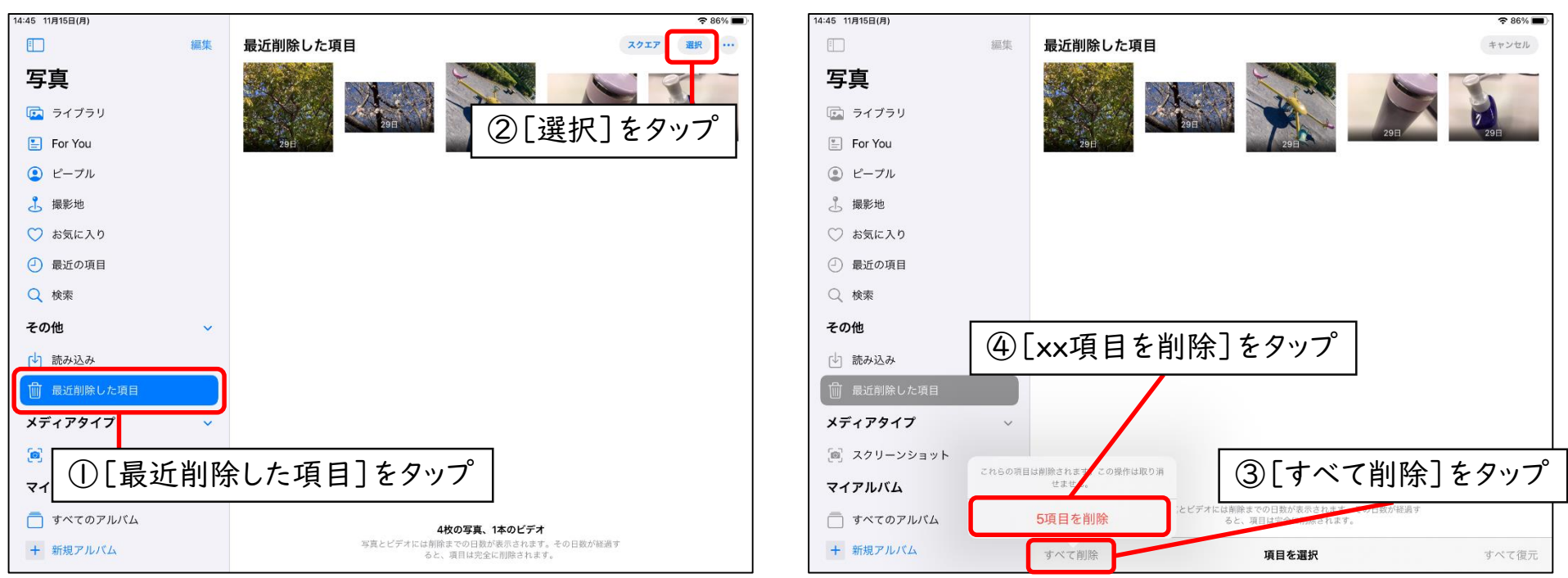

## ファイル アプリのデータ削除 (不要なファイルの削除を行った後の手順)

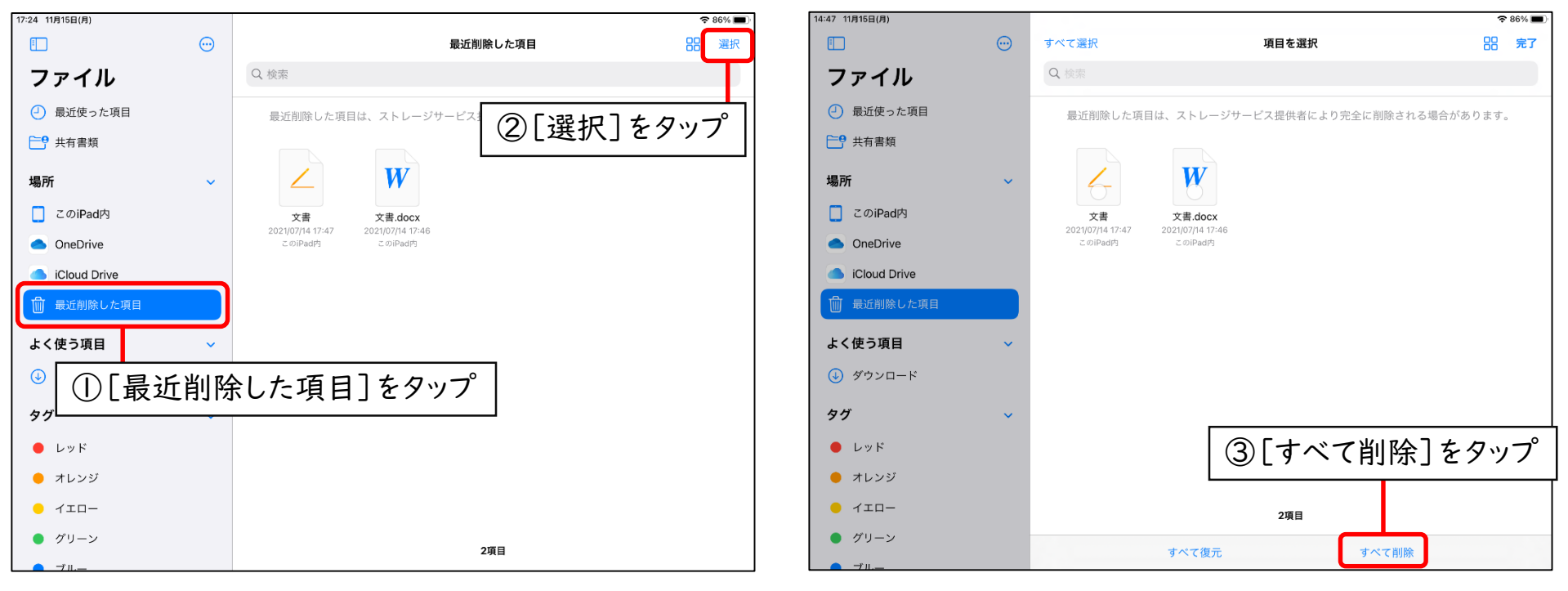

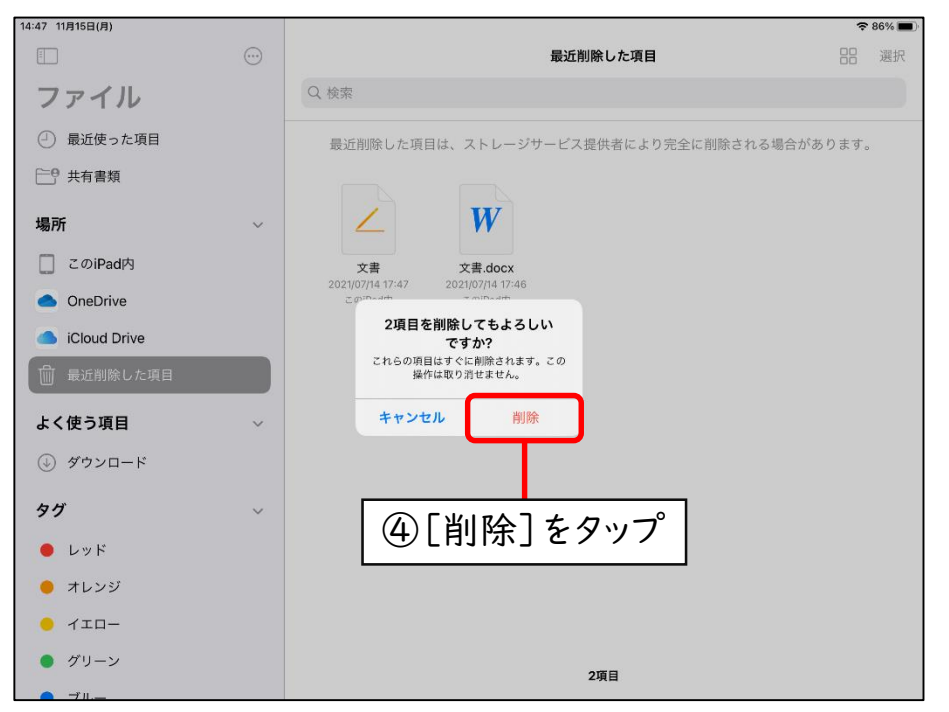